# 🟠 How-To: Wohnsitz online anmelden mit eWA

Mit dem Online-Dienst eWA können Sie Ihre Wohnsitzanmeldung bequem digital erledigen – Schritt für Schritt:

## 1. Dienst aufrufen

Gehen Sie auf <u>www.wohnsitzanmeldung.de</u> und starten Sie den Dienst.

## 2. Anmeldung mit Ausweis

Sie benötigen ein **Servicekonto mit hohem Vertrauensniveau** (z. B. BundID mit Online-Ausweisfunktion). Melden Sie sich an und bestätigen Sie Ihre Identität per Personalausweis oder eID-Karte.

**Hinweis:** Minderjährige können den Online-Dienst nicht nutzen und müssen sich persönlich bei der zuständigen Meldebehörde melden.

## 3. Einwilligungen geben

- Sie müssen der **Datenverarbeitung für die Ausweisaktualisierung zustimmen** (Pflicht).
- Optional: Einwilligung zur Übermittlung Ihrer E-Mail-Adresse an die Meldebehörde.

## 4. Meldedaten abrufen & Familienmitglieder anmelden

- Der Dienst liest Ihre Meldedaten automatisch aus.
- Falls Ehepartner: in oder Kinder an Ihrer alten Adresse gemeldet sind, können diese mit angemeldet werden.
- Sie bestätigen jeweils, dass Sie zur Anmeldung berechtigt sind.

## 5. Weitergabe von Daten verwalten

• Sie können der **Weitergabe Ihrer Meldedaten an Dritte widersprechen** – für sich selbst und ggf. mit angemeldeten Personen.

## 6. Neue Adresse eingeben

- Geben Sie Ihre neue Anschrift ein.
- Ist Ihre Gemeinde am Online-Dienst beteiligt, geht es weiter sonst erhalten Sie eine entsprechende Meldung.

# 7. Einzugsdatum & Wohnungsverhältnis

- Geben Sie das Einzugsdatum an.
- Wählen Sie, ob Sie Mieter:in oder Eigentümer:in sind.

• Bei Miete: Wohnungsgeberbestätigung hochladen.

## 8. Angaben prüfen & Antrag absenden

- Überprüfen Sie Ihre Angaben in der Zusammenfassung.
- Senden Sie den Antrag ab. Sie erhalten eine Eingangsbestätigung.

# Wichtig: Anmeldung ist noch nicht abgeschlossen!

Nach dem Absenden des Antrags ist Ihre Anmeldung bei der Meldebehörde zwar eingeleitet – **aber noch nicht vollständig abgeschlossen**. Es gibt einen weiteren, wichtigen Schritt:

# 💉 Die Anschrift auf Ihrem Ausweis muss aktualisiert werden

Im Gegensatz zur persönlichen Anmeldung im Bürgerbüro wird beim Online-Dienst nicht automatisch der Adressaufkleber in Ihren Ausweis eingeklebt. Stattdessen übernimmt das der Zentrale Schreibdienst:

## Was ist der Zentrale Schreibdienst?

Der Zentrale Schreibdienst ist eine spezielle Funktion im Online-Dienst, mit der die **neue Anschrift direkt auf dem Chip Ihres Personalausweises oder Ihrer eID-Karte gespeichert** wird – ganz ohne Besuch beim Amt.

## So funktioniert es:

- 1. Sie erhalten eine E-Mail, dass Ihre Adresse nun in den Ausweisdokumenten aktualisiert werden muss.
- 2. Sie melden sich erneut im Online-Dienst an.
- 3. Der Online-Dienst zeigt Ihnen die Personen an, bei denen eine Adressaktualisierung möglich ist.
- 4. Sie halten Ihre Ausweiskarte an das Kartenlesegerät oder Smartphone die **neue** Adresse wird automatisch auf dem Chip gespeichert.
- 5. Für jede betroffene Person führen Sie diesen Vorgang einmal durch.

# Beispiel:

Sie haben sich und Ihre zwei Kinder mit angemeldet. Dann müssen Sie nach dem Antrag **dreimal den Ausweis mit dem Kartenleser verbinden**: einmal für sich selbst, einmal für jedes Kind (sofern das Kind eine elD hat).

Im Anschluss bekommen Sie die **Adressaufkleber per Post** von der Bundesdruckerei, die Sie selbst auf Ihren Ausweis oder Reisepass kleben.

★ Hinweis: Wenn Sie diesen Schritt nicht sofort machen, erhalten Sie nach 10 Tagen automatisch eine Erinnerung per E-Mail. Danach können Sie den Vorgang jederzeit fortsetzen

# 💉 Kurzfassung für Bürger:innen (z. B. im Online-Dienst)

# Wichtig zur Wohnsitzanmeldung online:

Für die Nutzung benötigen Sie ein **Servicekonto mit Online-Ausweisfunktion** (z. B. BundID/BayernID).

Nach der Anmeldung geben Sie Ihre neue Anschrift ein, laden ggf. die **Wohnungsgeberbestätigung** hoch und können **Ehepartner\*in oder Kinder mit anmelden.** 

Wichtig: Nach dem Absenden ist Ihre Anmeldung noch nicht vollständig abgeschlossen.

Ihre neue Adresse muss noch auf dem Chip Ihres Ausweisdokuments gespeichert werden.

Das geht ganz einfach über den sogenannten **Zentralen Schreibdienst**: Sie melden sich erneut im Online-Dienst an und halten Ihren **Ausweis an das Kartenlesegerät oder Smartphone**. Die Adresse wird automatisch übernommen.

Die passenden Adressaufkleber f
ür Ausweis oder Reisepass kommen danach per Post.

O Wenn Sie den Schritt nicht sofort durchführen, erhalten Sie nach 10 Tagen eine Erinnerung.

1 Minderjährige müssen sich persönlich bei der Meldebehörde anmelden.